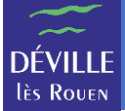

Le planning permet de réserver les jours auxquels votre enfant va manger à la restauration.

**REMARQUE** : Vous devez avoir réalisé L'INSCRIPTION de votre enfant à l'activité restauration avant de pouvoir gérer son planning de réservation.

À l'aide d'un navigateur Internet, naviguez vers <u>https://portail-famille-deville.ciril.net</u> et connectezvous avec votre nom d'utilisateur et votre mot de passe.

La page d'accueil du portail famille s'affiche. Il faut cliquer sur le lien « Effectuer de nouvelles réservations » :

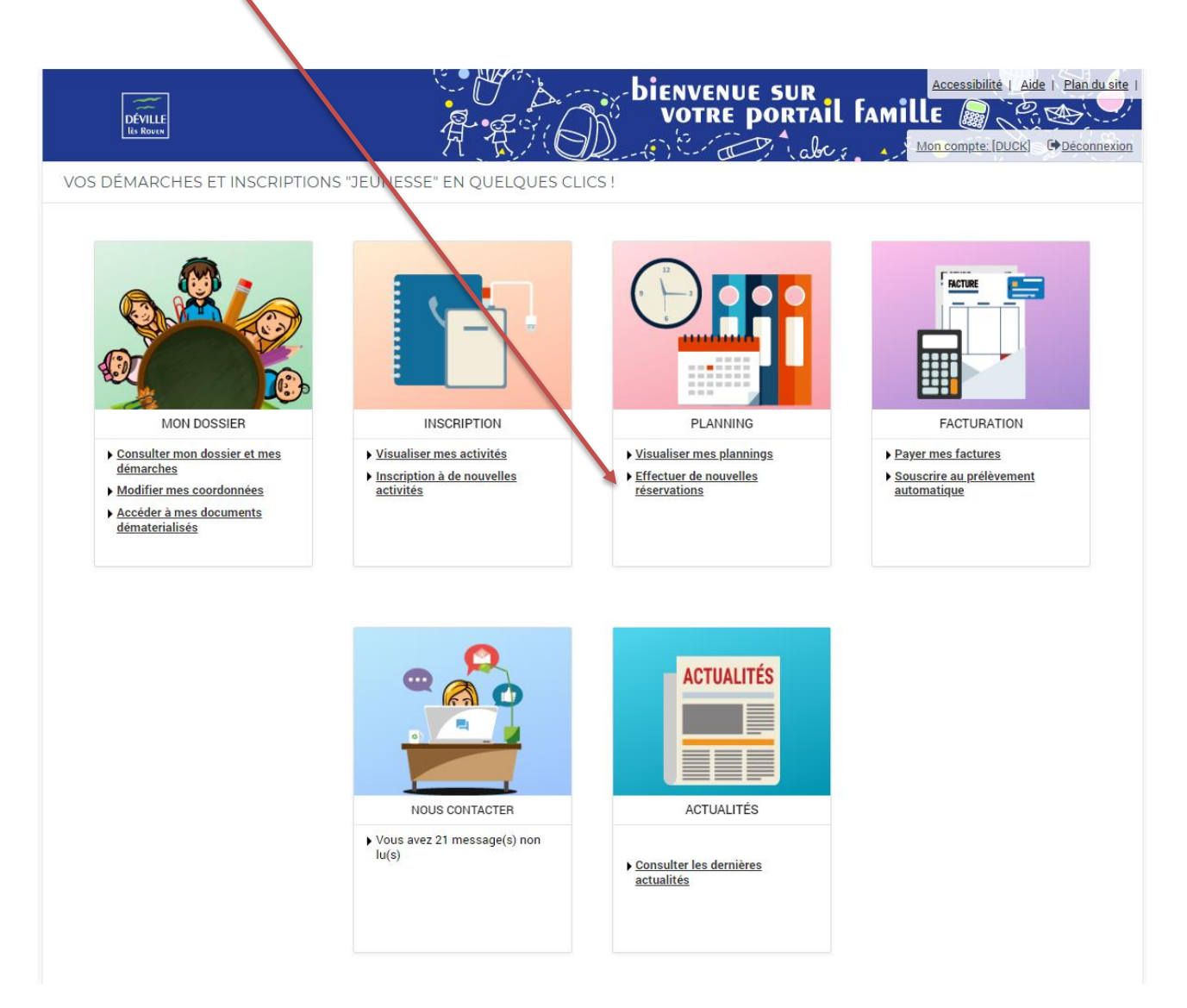

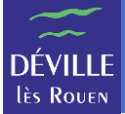

## L'écran de planning s'affiche

|                                                                            |                     |                    |                   |                     |                       |                     |                     |                 |          |            |          |         |       |    |    |    | _  |    | -  |     |      |    |    |    |           |        |         |         |          |        |      |                          |           |
|----------------------------------------------------------------------------|---------------------|--------------------|-------------------|---------------------|-----------------------|---------------------|---------------------|-----------------|----------|------------|----------|---------|-------|----|----|----|----|----|----|-----|------|----|----|----|-----------|--------|---------|---------|----------|--------|------|--------------------------|-----------|
| 14 MAI 2024 Aujourd'hui                                                    |                     |                    |                   |                     | AD                    | L/Périso            | colaire             |                 |          |            |          |         | •     |    |    |    |    |    |    |     |      |    |    |    |           |        |         |         |          |        |      |                          |           |
| Attention réservatio Pour pouvoir réserver ou m                            | <b>n</b><br>nodifie | r une jo           | ournée            | de pré:             | sence, r              | merci d             | le clique           | er ag pr        | éalable  | e sur le   | boutor   | n modif | fier. |    |    |    |    |    |    |     |      |    |    |    |           |        |         |         |          |        |      |                          |           |
| 6 Garderie<br>Le planning de la garderie n<br>Il n'est donc pas nécessaire | est pas<br>de rése  | un pla<br>rver. Le | nning d<br>Pointa | e réser<br>ge s'aff | vation m<br>lichera a | nais de<br>après qu | présenc<br>ue votre | ce.<br>e enfant | aura uti | ilise la j | garderie | e.      |       |    |    |    |    |    |    |     |      |    |    |    |           |        |         |         |          |        |      |                          |           |
|                                                                            |                     |                    |                   |                     |                       |                     |                     |                 |          |            |          |         |       |    |    |    |    |    |    |     |      |    |    |    |           |        |         |         |          |        |      |                          |           |
| FIFI : Septembre 2024<br>Coût de la période : 0.00€                        | <                   | >                  | MENS              | UEL                 | QUIN                  | IZAINE              | E <u>SE</u>         | MAINE           |          |            |          |         |       |    |    |    |    |    |    |     |      |    | ľ  | МО | DIFIER    |        |         | RÉCAF   | PITULA   | TIF (0 | )    | MODIFICATION EN          | COURS     |
|                                                                            | Di                  | Lu                 | Ma                | hte                 | Je                    | Ve                  | Sa                  | Di              | Lu       | Ma         | Me       | Je      | Ve    | Sa | Di | Lu | Ма | Me | Je | e V | 'e : | Sa | Di | Lu | Ma        | le     | Je      | Ve      | Sa       | Di     | Lu   | 0 annulation en attente  |           |
|                                                                            | 01                  | 02                 | 03                | 04                  | 05                    | 06                  | 07                  | 08              | 09       | 10         | 11       | 12      | 13    | 14 | 15 | 16 | 17 | 18 | 19 | 9 2 | 0    | 21 | 22 | 23 | 24        | 25     | 26      | 27      | 28       | 29     | 30   | 0 réservation en attente |           |
| RESTAURATION ENFANTS                                                       |                     |                    |                   |                     |                       |                     |                     |                 |          |            |          |         |       |    |    |    |    |    |    |     |      |    |    | c  | ette acti | /ité e | st ouve | rte à p | artir du | 02/09, | 2024 |                          |           |
| 2024/2025 RESTAURATION                                                     |                     |                    |                   |                     |                       |                     |                     |                 |          |            |          |         |       | 1  |    |    |    |    |    |     |      |    |    |    |           |        |         |         |          |        |      | TERMINER LES MODIF       |           |
| SCOLAIRE                                                                   |                     | _                  |                   |                     |                       |                     |                     |                 |          |            |          |         |       |    |    |    |    |    |    |     | -    |    |    |    | _         | _      | _       | _       |          |        |      |                          |           |
|                                                                            |                     |                    | 7                 |                     |                       |                     |                     |                 |          |            |          |         |       |    |    |    |    |    |    |     |      |    |    |    |           |        |         |         |          |        |      | FAMILLE                  | ACTIVITÉS |
|                                                                            |                     |                    | 1                 |                     |                       |                     |                     |                 |          |            |          |         |       |    |    |    |    |    |    |     |      |    |    |    |           |        |         |         |          |        |      | 🛨 FIFI                   |           |
|                                                                            |                     |                    |                   |                     |                       |                     |                     |                 |          |            |          |         |       |    |    |    | 1  |    |    |     |      |    |    |    |           |        |         |         |          |        |      | Anscriptions :           |           |
|                                                                            |                     |                    |                   |                     |                       |                     |                     |                 |          |            |          |         |       |    |    |    |    |    |    |     |      |    |    |    |           |        |         |         |          |        |      | RESTAURATION ENFANTS     |           |
|                                                                            |                     |                    | 1                 |                     |                       |                     |                     |                 |          |            |          |         |       |    |    |    |    |    |    |     |      |    |    |    |           |        |         |         |          |        |      | RIBI                     |           |
|                                                                            |                     |                    | 1                 |                     |                       |                     |                     |                 |          |            |          |         |       |    |    |    |    |    |    |     |      |    |    |    |           |        |         |         |          |        |      | <i>[</i>                 |           |
|                                                                            |                     |                    |                   |                     |                       |                     |                     |                 |          |            |          |         |       |    |    |    |    |    |    |     |      |    |    |    |           |        |         |         |          |        |      | /                        |           |

**REMARQUE** : Verifier que vous avez bien sélectionné « ADL / Périscolaire ».

Dans cet exemple, la famille est composée de 2 enfants (FIFI et RIRI). Le choix de l'enfant se fait en cliquant sur son prénom.

**REMARQUE** : Pour faciliter la lecture, vous pouvez basculer l'affichage en mode « MENSUEL », « QUINZAINE » ou « SEMAINE » à l'aide des liens situés au-dessus du planning.

Vous pouvez également choisir d'afficher tous vos enfants pour une activité donnée en cliquant sur le bouton « ACTIVITES ».

|                                                                |                          |                       |                     |                       |                       |                    |                    |                   |        | ŧ         | ACCU     | EIL     | DOSSIE | R IN | ISCRIP | TIONS | PLA | NNING | G FAC | CTURA | TION | MES | SAGER | RIE <sup>21</sup> A | CTUAI        | LITÉS              |             |                |              |         |      |                                       |
|----------------------------------------------------------------|--------------------------|-----------------------|---------------------|-----------------------|-----------------------|--------------------|--------------------|-------------------|--------|-----------|----------|---------|--------|------|--------|-------|-----|-------|-------|-------|------|-----|-------|---------------------|--------------|--------------------|-------------|----------------|--------------|---------|------|---------------------------------------|
| 14 MAI 2024 Aujourd'hui                                        |                          |                       |                     |                       | AD                    | L/Péris            | colaire            |                   |        |           |          |         | •      |      |        |       |     |       |       |       |      |     |       |                     |              |                    |             |                |              |         |      |                                       |
| Attention réservati Pour pouvoir réserver ou                   | i <b>on</b><br>I modifie | er une je             | ournée              | de prés               | sence, r              | merci o            | de cliqu           | uer au pr         | éalabl | e sur le  | boutor   | n modif | fier.  |      |        |       |     |       |       |       |      |     |       |                     |              |                    |             |                |              |         |      |                                       |
| Garderie Le planning de la garderie Il n'est donc pas nécessai | n'est pa<br>re de rés    | s un pla<br>erver. Li | nning d<br>e pointa | e réserv<br>ige s'aff | vation n<br>fichera a | nais de<br>après q | présen<br>jue votr | nce.<br>re enfant | aura u | tilisé la | garderie | e.      |        |      |        |       |     |       |       |       |      |     |       |                     |              |                    |             |                |              |         |      |                                       |
| ESTAURATION ENFA                                               | NTS :                    | Sept                  | embr                | re 202                | 24                    | $\langle \rangle$  | м                  | ensuei            | QĮ     | JINZAI    | NE       | SEMA    | INE    |      |        |       |     |       |       |       |      |     |       | MODI                | FIER         |                    | F           | ÉCAPI          | TULA         | TIF (0) | )    | MODIFICATION ENCOURS                  |
|                                                                | Di                       | Lu                    | Ма                  | Me                    | Je                    | Ve                 | Sa                 | Di                | Lu     | Ма        | Me       | Je      | Ve     | Sa   | Di     | Lu    | Ma  | Me    | Je    | Ve    | Si   | Di  | 1     | u M                 | a I          | vie J              | Je          | Ve             | Sa           | Di      | Lu   | 0 annulation en attente               |
| IFI                                                            | 01                       | 02                    | 03                  | 04                    | 05                    | 06                 | 07                 | 08                | 09     | 10        | 11       | 12      | 13     | 14   | 15     | 16    | 17  | 18    | 19    | 20    | 2    | 22  |       | 13 2<br>Cet         | 4<br>te acti | 25 2<br>vité est ( | 26<br>ouver | 27<br>le à par | 28<br>tir du | 29      | 30   | 0 réservation en attente              |
| 2024/2025 RESTAURATION                                         |                          |                       |                     |                       |                       |                    |                    |                   |        |           |          |         |        |      |        |       |     |       |       |       |      |     | 1     |                     |              |                    |             |                |              |         |      | TERMINER LES MODIFICATIONS            |
| RI                                                             |                          |                       |                     |                       |                       |                    |                    |                   |        |           |          |         |        |      |        |       |     |       |       |       |      |     | 1     | Cet                 | te acti      | vité est (         | ouver       | te à par       | rtir du      | 02/09/  | 2024 | · · · · · · · · · · · · · · · · · · · |
| 2024/2025 RESTAURATION<br>SCOLAIRE                             |                          |                       |                     |                       |                       |                    |                    |                   |        |           |          |         |        |      |        |       |     |       |       |       |      |     |       |                     |              |                    |             |                |              |         |      | FAMILLE ACTIVITÉS                     |
| i                                                              |                          |                       |                     |                       |                       |                    |                    |                   |        |           |          |         |        |      | 1      |       |     |       |       |       |      | - 1 |       |                     |              |                    |             |                |              |         | Þ    | RESTAURATION ENFANTS                  |
|                                                                |                          |                       |                     |                       |                       |                    |                    |                   |        |           |          |         |        |      |        |       |     |       |       |       |      | 1   |       |                     |              |                    |             |                |              |         |      |                                       |
|                                                                |                          |                       |                     |                       |                       |                    |                    |                   |        |           |          |         |        |      |        |       |     |       |       |       |      | 1   |       |                     |              |                    |             |                |              |         |      |                                       |
|                                                                |                          |                       |                     |                       |                       |                    |                    |                   |        |           |          |         |        |      |        |       |     |       |       |       |      | 1   |       |                     |              |                    |             |                |              |         |      |                                       |
|                                                                |                          |                       |                     |                       |                       |                    |                    |                   |        |           |          |         |        |      |        |       |     |       |       |       |      |     |       |                     |              |                    |             |                |              |         |      |                                       |

Pour modifier vos réservations, il faut cliquer sur le bouton « MODIFIER » en haut à droite du planning. Vous entrez alors en mode édition.

**IMPORTANT** : Vous ne pouvez plus modifier une réservation dans les 8 jours qui la précèdent.

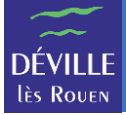

| 14 MAI 2024 Aujourd'hui                                            |                           |                      |                      |                      | ADL                  | /Périsc              | olaire              |                |         |            |           |          | •      |    |    |    |       |        |       |    |    |    |    |          |          |         |          |           |         |      |                          |               |    |
|--------------------------------------------------------------------|---------------------------|----------------------|----------------------|----------------------|----------------------|----------------------|---------------------|----------------|---------|------------|-----------|----------|--------|----|----|----|-------|--------|-------|----|----|----|----|----------|----------|---------|----------|-----------|---------|------|--------------------------|---------------|----|
| 6 Attention réservat<br>Pour pouvoir réserver of                   | t <b>ion</b><br>u modifie | er une j             | ournée               | de prés              | ence, n              | nerci de             | e clique            | er au pré      | alable  | sur le l   | poutor    | ı modifi | er.    |    |    |    |       |        |       |    |    |    |    |          |          |         |          |           |         |      |                          |               |    |
| Garderie<br>Le planning de la garderi<br>Il n'est donc pas nécessa | e n'est pa<br>aire de rés | s un pla<br>erver. L | anning d<br>e pointa | e réserv<br>ge s'aff | ration m<br>ichera a | iais de p<br>près qu | orésenc<br>le votre | e.<br>enfant a | aura ut | ilisé la g | arderie   |          |        |    |    |    |       |        |       |    |    |    |    |          |          |         |          |           |         |      |                          |               |    |
| RESTAURATION ENF                                                   | ANTS :                    | Sep                  | tembr                | e 202                | 24 <                 | >                    | ME                  | NSUEL          | QU      | IINZAII    | <u>NE</u> | SEMAI    | NE     |    |    |    |       |        |       |    |    |    |    |          |          |         | RÉCAP    | ITULAT    | 'IF (0) |      | MODIFICATIO              | ON EN COURS   |    |
|                                                                    | Di                        | Lu                   | Ma                   | Me                   | Je                   | Ve                   | Sa                  | Di             | Lu      | Ма         | Me        | Je       | Ve     | Sa | Di | Lu | Ма    | Me     | Je    | Ve | Sa | Di | Lu | Ма       | Me       | Je      | Ve       | Sa        | Di      | Lu   | 0 annulation en attente  |               |    |
|                                                                    | 01                        | 02                   | 03                   | 04                   | 05                   | 06                   | 07                  | 08             | 09      | 10         | 11        | 12       | 13     | 14 | 15 | 16 | 17    | 18     | 19    | 20 | 21 | 22 | 23 | 24       | 25       | 26      | 27       | 28        | 29      | 30   | 0 réservation en attente |               |    |
| FIFI                                                               |                           |                      |                      |                      |                      |                      |                     |                |         |            |           |          |        |    |    |    |       |        |       |    |    |    | C  | Cette ac | tivité e | st ouve | rte à pa | rtir du C | 02/09/2 | 2024 |                          |               |    |
| 2024/2025 RESTAURATION<br>SCOLAIRE                                 |                           | 0                    |                      |                      | 0                    |                      |                     |                |         |            |           |          |        |    |    | 0  |       |        |       |    |    |    | 0  |          |          |         | 0        |           |         |      | TERMINER LES             | MODIFICATIONS |    |
| RIRI                                                               |                           |                      |                      |                      |                      |                      |                     |                |         |            |           |          |        |    |    |    |       |        |       |    |    |    | (  | Cette ac | tivité e | st ouve | rte à pa | rtir du C | 02/09/2 | 2024 |                          |               |    |
| 2024/2025 RESTAURATION SCOLAIRE                                    |                           |                      |                      |                      |                      |                      |                     |                |         |            |           |          |        |    |    |    |       |        |       |    |    |    |    |          |          |         |          |           |         |      | FAMILLE                  | ACTIVIT       | ÉS |
| 4                                                                  |                           |                      |                      |                      |                      |                      |                     |                |         |            |           |          |        |    |    |    |       |        |       |    |    |    |    |          |          |         |          |           |         | ×.   | RESTAURATION ENFAN       | s 🔺           |    |
|                                                                    |                           |                      |                      |                      |                      | •                    | <del>(</del>        | QUIT           | TER     |            | 8         |          | /ALIDE | R  |    | VA | LIDER | ET TER | MINEF |    |    |    |    |          |          |         |          |           |         |      |                          |               |    |

Le planning s'édite et vous permet de sélectionner / désélectionner les jours pour lesquels vous voulez réserver un repas pour chaque enfant en cliquant sur les cases à cocher.

Vous pouvez cocher sur la case située à gauche RESTAURATION SCOLAIRE qui vous permettra de cocher tous les jours du mois en un seul clic.

Les 3 boutons situés en dessous/du planning permettent d'agir sur votre saisie :

QUITTER : Permet de quitter le mode d'édition **sans** enregistrer vos modifications. Une confirmation vous sera demandée.

VALIDER : Permet d'enregistrer vos modifications tout en restant dans le mode d'édition. Très pratique pour enregistrer avant de changer la période d'affichage.

VALIDER ET TERMINER : Permet d'enregistrer vos modifications et de sortir du mode d'édition.

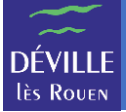

Après validation, la zone « MODIFICATIONS EN COURS » est mise à jour et récapitule vos modifications.

| Attention réservati Pour pouvoir réserver ou                   | o <b>n</b><br>modifi | ier une j              | ournée               | de prés                | sence, i              | merci d            | le cliqu            | er au pr        | éalabl | le sur le t | ooutor  | n modifie | er.   |      |    |      |         |           |        |            |          |           |             |        |       |       |       |        |          |       |                             |
|----------------------------------------------------------------|----------------------|------------------------|----------------------|------------------------|-----------------------|--------------------|---------------------|-----------------|--------|-------------|---------|-----------|-------|------|----|------|---------|-----------|--------|------------|----------|-----------|-------------|--------|-------|-------|-------|--------|----------|-------|-----------------------------|
| Garderie Le planning de la garderie Il n'est donc pas nécessai | n'est pa<br>e de rés | as un pla<br>server. L | inning d<br>e pointa | ie réserv<br>Ige s'aff | vation n<br>fichera a | nais de<br>après q | préseno<br>ue votre | ce.<br>e enfant | aura u | tilisé la g | arderie | <u>a.</u> |       |      |    |      |         |           |        |            |          |           |             |        |       |       |       |        |          |       |                             |
| ✓ Avant de quitter l'écran,                                    | cliquer              | sur « Te               | rminer l             | es mod                 | ification             | ns » pou           | ur enreg            | jistrer le      | s modi | fications   |         |           |       |      |    |      |         |           |        |            |          |           |             |        |       |       |       |        |          |       | MODIFICATIONS EN COURS      |
| ESTAURATION ENFA                                               | NTS                  | : Sept                 | temb                 | re 20                  | 24                    | $\langle \rangle$  | ME                  | NSUE            | LΩ     | UINZAII     | NE      | SEMAII    | 1E    |      |    |      |         |           |        |            |          |           |             |        |       |       | RÉCAP | ITULAT | TIF (16) | )     | 16 réservations en attente  |
|                                                                | Di                   | Lu                     | Ma                   | Me                     | Je                    | Ve                 | Sa                  | Di              | Lu     | Ма          | Me      | Je        | Ve    | Sa   | Di | Lu   | Ma      | Me        | Je     | Ve         | Sa       | Di        | Lu          | Ma     | Me    | Je    | Ve    | Sa     | Di       | Lu    | Coût de la période : 62.56€ |
|                                                                | 01                   | 02                     | 03                   | 04                     | 05                    | 06                 | 07                  | 08              | 09     | 10          | 11      | 12        | 13    | 14   | 15 | 16   | 17      | 18        | 19     | 20         | 21       | 22        | 23          | 24     | 25    | 26    | 27    | 28     | 29       | 30    | TERMINER LES MODIFICATIONS  |
| IFI                                                            |                      |                        |                      |                        |                       |                    |                     |                 |        |             |         |           |       |      |    |      | Cette a | ctivité e | st ouv | /erte à pa | artir du | lu 02/09/ | 2024 - [8 : | 024/20 | 25 RE | STAUR | ATION | SCOLA  | IRE : 31 | .28€] |                             |
| 2024/2025 RESTAURATION<br>SCOLAIRE                             |                      |                        |                      |                        |                       |                    |                     |                 |        |             |         |           |       |      |    |      |         |           |        |            |          |           |             |        |       |       |       |        |          |       | FAMILLE ACTIVITÉS           |
| liRi                                                           |                      |                        |                      |                        |                       |                    |                     |                 |        |             |         |           |       |      |    |      | Cette a | ctivité e | st ouv | verte à pa | artir du | lu 02/09/ | 2024 - [8 : | 024/20 | 25 RE | STAUR | ATION | SCOLA  | IRE : 31 | .28€] |                             |
| 2024/2025 RESTAURATION<br>SCOLAIRE                             |                      | 0                      |                      |                        |                       |                    |                     |                 |        |             |         |           |       |      |    |      |         |           |        |            |          |           |             |        |       |       |       |        |          |       | RESTAURATION ENPANTS        |
| •                                                              |                      |                        |                      |                        |                       |                    |                     |                 |        |             |         |           |       |      |    |      |         |           |        |            |          |           |             |        |       |       |       |        |          | Þ     |                             |
|                                                                |                      |                        |                      |                        |                       |                    | ÷                   | QUIT            | ITER   |             | 8       | v         | ALIDE | R    |    | √ VA | ALIDER  | et ter    | IMINE  | R          |          |           |             |        |       |       |       |        |          |       |                             |
| lci, 3 mod                                                     | ifi                  | cat                    | ior                  | ns (                   | on                    | té                 | té                  | eff             | ec     | tué         | ée      | s et      | : le  | e co | сû | t to | ota     | ıl p      | οι     | ur l       | a j      | pér       | iod         | e e    | st    | m     | nis   | àj     | ou       | r.    |                             |

Quand vous avez effectué toutes vos modifications, il faut cliquer sur le bouton « TERMINER LES MODIFICATIONS ».

Un écran récapitulatif de vos modifications s'affiche à la manière d'un panier sur les sites marchands.

Validation des modifications

| Afin d'enregistrer définitivement vo<br>Si vous cliquez sur "Tout supprime | tre saisle, wolflez cliquer sur le bouton "Terminer".<br>, vos modifications seront effacées. |              |                                               |
|----------------------------------------------------------------------------|-----------------------------------------------------------------------------------------------|--------------|-----------------------------------------------|
| Récapitulatif de votre saisie                                              | à                                                                                             |              |                                               |
| Date                                                                       | Elément                                                                                       | Tarification | Coût                                          |
| 05/09/2024                                                                 | RIRI - RESTAURATION ENFANTS - 2024/2025 RESTAURATION SCOLAIRE                                 | à l'unité    | 3.91€                                         |
| 05/09/2024                                                                 | FIFI - RESTAURATION ENFANTS - 2024/2025 RESTAURATION SCOLAIRE                                 | à l'unité    | 3.91€                                         |
| 09/09/2024                                                                 | FIFI - RESTAURATION ENFANTS - 2024/2025 RESTAURATION SCOLAIRE                                 | à l'unité    | 3.91€                                         |
| 09/09/2024                                                                 | RIRI - RESTAURATION ENFANTS - 2024/2025 RESTAURATION SCOLAIRE                                 | à l'unité    | 3.91€                                         |
| 12/09/2024                                                                 | FIFI - RESTAURATION ENFANTS - 2024/2025 RESTAURATION SCOLAIRE                                 | à l'unité    | 3.91€                                         |
| 12/09/2024                                                                 | RIRI - RESTAURATION ENFANTS - 2024/2025 RESTAURATION SCOLAIRE                                 | à l'unité    | 3.91€                                         |
| 17/09/2024                                                                 | FIFI - RESTAURATION ENFANTS - 2024/2025 RESTAURATION SCOLAIRE                                 | à l'unité    | 3.91€                                         |
| 17/09/2024                                                                 | RIRI - RESTAURATION ENFANTS - 2024/2025 RESTAURATION SCOLAIRE                                 | à l'unité    | 3.91€                                         |
| 19/09/2024                                                                 | RIRI - RESTAURATION ENFANTS - 2024/2025 RESTAURATION SCOLAIRE                                 | à l'unité    | 3.91€                                         |
| 19/09/2024                                                                 | FIFI - RESTAURATION ENFANTS - 2024/2025 RESTAURATION SCOLAIRE                                 | à l'unité    | 3.91€                                         |
| 20/09/2024                                                                 | RIRI - RESTAURATION ENFANTS - 2024/2025 RESTAURATION SCOLAIRE                                 | à l'unité    | 3.91€                                         |
| 20/09/2024                                                                 | FIFI - RESTAURATION ENFANTS - 2024/2025 RESTAURATION SCOLAIRE                                 | à l'unité    | 3.91€                                         |
| 27/09/2024                                                                 | FIFI - RESTAURATION ENFANTS - 2024/2025 RESTAURATION SCOLAIRE                                 | à l'unité    | 3.91€                                         |
| 27/09/2024                                                                 | RIRI - RESTAURATION ENFANTS - 2024/2025 RESTAURATION SCOLAIRE                                 | à l'unité    | 3.91€                                         |
| 30/09/2024                                                                 | RIRI - RESTAURATION ENFANTS - 2024/2025 RESTAURATION SCOLAIRE                                 | à l'unité    | 3.91€                                         |
| 30/09/2024                                                                 | FIFI - RESTAURATION ENFANTS - 2024/2025 RESTAURATION SCOLAIRE                                 | à l'unité    | 3.91€                                         |
|                                                                            |                                                                                               |              | Total de vos modifications à l'unité : 62.56€ |
|                                                                            |                                                                                               |              |                                               |

Ici encore, vous voyez les modifications apportées ainsi que la répercussion financière.

Si ces modifications ne vous conviennent pas, vous pouvez tout annuler en cliquant sur le bouton « TOUT SUPPRIMER ».

Si vous voulez apporter des modifications supplémentaires, utiliser le bouton « RETOUR » pour revenir à l'édition du planning.

Si ces modifications vous conviennent et que vous voulez les valider, utiliser le bouton « **TERMINER** » qui va enregistrer et transmettre les données au service concerné.

ATTENTION, vous devez dérouler l'écran récapitulatif jusqu'en bas pour visualiser votre choix.

Si la case choisie n'est pas cochée, aucune réservation n'est prise en compte et votre enfant n'est donc pas pris en compte dans nos effectifs de préparation de repas.